With the sunset of the Staff App, we have received questions on how to access FACTS SIS on your smart devices. At FACTS, we have mobile optimization and the best way to access FACTS SIS on your phone or tablet is to save the mobile browser to your home screen- it will look just like an app! Not sure how to do this? See below!

On the iPhone:

Go to your safari browser and search factsmgt.com

Go to log in

| 1:46 🛪                                                                                                    | ad LTE 💼                                         | 1:45 🕫                                   |     | adi lite 🔳    | 1:45 🛪                                                                                                    |                 | al                                           |           |
|----------------------------------------------------------------------------------------------------|--------------------------------------------------|------------------------------------------|-----|---------------|----------------------------------------------------------------------------------------------------|-----------------|----------------------------------------------|-----------|
| AA 🔒 factsmgt.com                                                                                                    | 5                                                |                                          | FAC | .com උ<br>TS. | AA                                                                                                    | e renweb1.renwe | eb.com<br>Premier Academy<br>2019-2020<br>T4 | ی<br>۵ == |
| FACTS<br>A @elnet COMPANY                                                                                                    |                                                  |                                          |     |               | HOMEPAGE                                                                                                    | CALENDAR        | ANNOUNCE                                     | MENTS     |
|                                                                                                    | n MENU 🗮                                         | District Code demo-facts Username csmith |     |               | Welcome to FACTS SIS.<br>View our system status page.<br>Alert                                                   |                 |                                              |           |
| serve your needs. FACTS is monitoring the COVID-<br>19 situation and taking proactive precautions to<br>ensure the health of our customers, associates,<br>and communities.                                                                                                    |                                                  | Password  Forgot password? LOG IN        |     |               | W Epi Pen in backpack<br>pt I have read this alert<br>Co Brody Lynch-Different pickup<br>th<br>Cl<br>yc<br>Close |                 |                                              |           |
| This website uses cookies to enhance the user<br>experience, analyze performance and traffic, an<br>targeted advertising. If you do not wish to use c<br>inherent to this website, please update your brr<br>settings to opt-out of the use of cookies. You m<br>experience limited functionality on the website<br>choose to opt-out. To view more details, please<br>our <u>privacy policy</u> . | X<br>ookies<br>owser<br>ay<br>if you<br>refer to |                                          |     |               |                                                                                                    |                 |                                              |           |
| < > 🗘 🖽                                                                                                    | G                                                | < >                                      | ≏   | ш Ф           | <                                                                                                    | > Ĉ             | m                                            | Ō         |

Click the upload button at the bottom of your screen  $\rightarrow$   $\stackrel{[]}{\longrightarrow}$  and add the page to your home screen

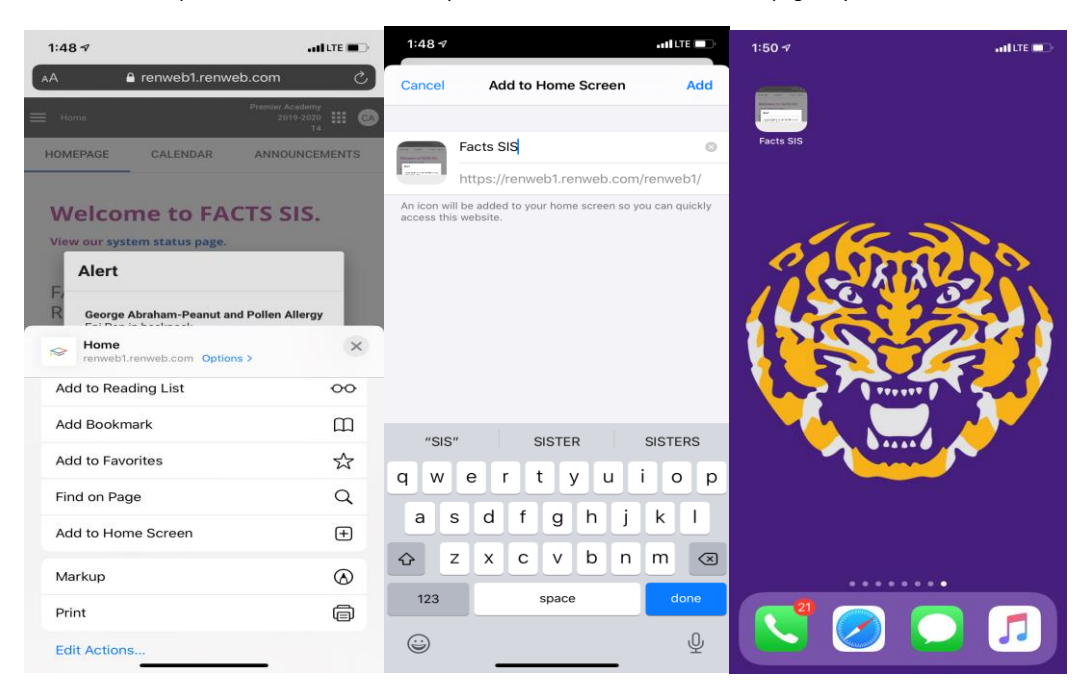

On an Android:

- Launch "Chrome" app.
- Open the website or web page you want to pin to your home screen.
- Tap the menu icon (3 dots in upper right-hand corner) and tap Add to homescreen.
- You'll be able to enter a name for the shortcut and then Chrome will add it to your home screen.